# STEP3. ポイントを貯める

· ·

| 1丁動と獲得 | ホイント        |       |
|--------|-------------|-------|
| アクティビラ | ティ(毎日)      |       |
| 起動     | アプリを起動      | 10pt  |
| 体重     | 体重を記録       | 5pt   |
| 歩数     | 2,000歩以上を歩く | 10pt  |
|        | 4,000歩以上を歩く | 10pt  |
|        | 6,000歩以上を歩く | 15pt  |
|        | 8,000歩以上を歩く | 20pt  |
| 食事     | 食事を投稿       | 5pt   |
| 睡眠     | 睡眠時間を記録     | 5pt   |
| 血圧     | 血圧を記録       | 5pt   |
| 飲酒     | 休肝日         | 5pt   |
| アクティビラ | ティ (毎月)     |       |
| BMI    | BMIが標準値     | 30pt  |
|        | (18.5~24.9) |       |
| アクティビラ | ティ (毎年)     |       |
| 健康診断   | 健康診断を受診     | 300pt |
|        |             |       |

(二番) し (株)(目 中) ノト・ト

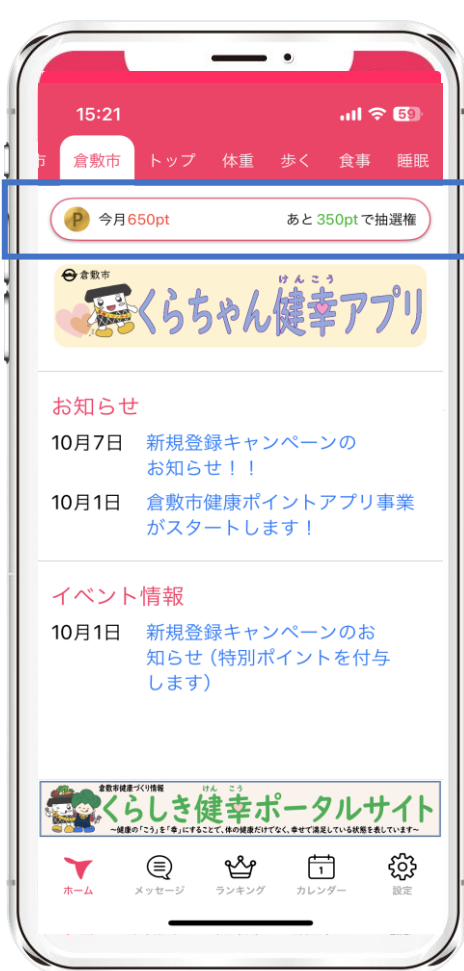

▼ポイント確認方法

※日ごとの獲得ポイントは、 ここから全て確認できます。

iOS

| 10:57                           | ''II ≶ (                                                                                                    |
|---------------------------------|----------------------------------------------------------------------------------------------------|
| ×                               | 健康ポイント                                                                                                    |
| ● 合計                            | 10p                                                                                                    |
| 今日                              | Ор                                                                                                    |
| 昨日                              | 100                                                                                                    |
| 今月                              | 10p                                                                                                    |
| 先月                              | On                                                                                                    |
| 先々日                             | 0p<br>On                                                                                                    |
|                                 | 転診断・人間ドック受診                                                                                                    |
|                                 |                                                                                                    |
| 行動と獲得                           | ポイント                                                                                                    |
| <b>アクティビラ</b><br>起動<br>体重<br>歩数 | <ul> <li>- イ (毎日)</li> <li>アプリを起動 10(<br/>体重を記録 5)</li> <li>2,000歩以上を歩く 10(<br/>4,000歩以上を歩く 10(<br/>5,000歩以上を歩く 10)</li> <li>0,000歩以上を歩く 100</li> </ul> |

歩数の確認方法

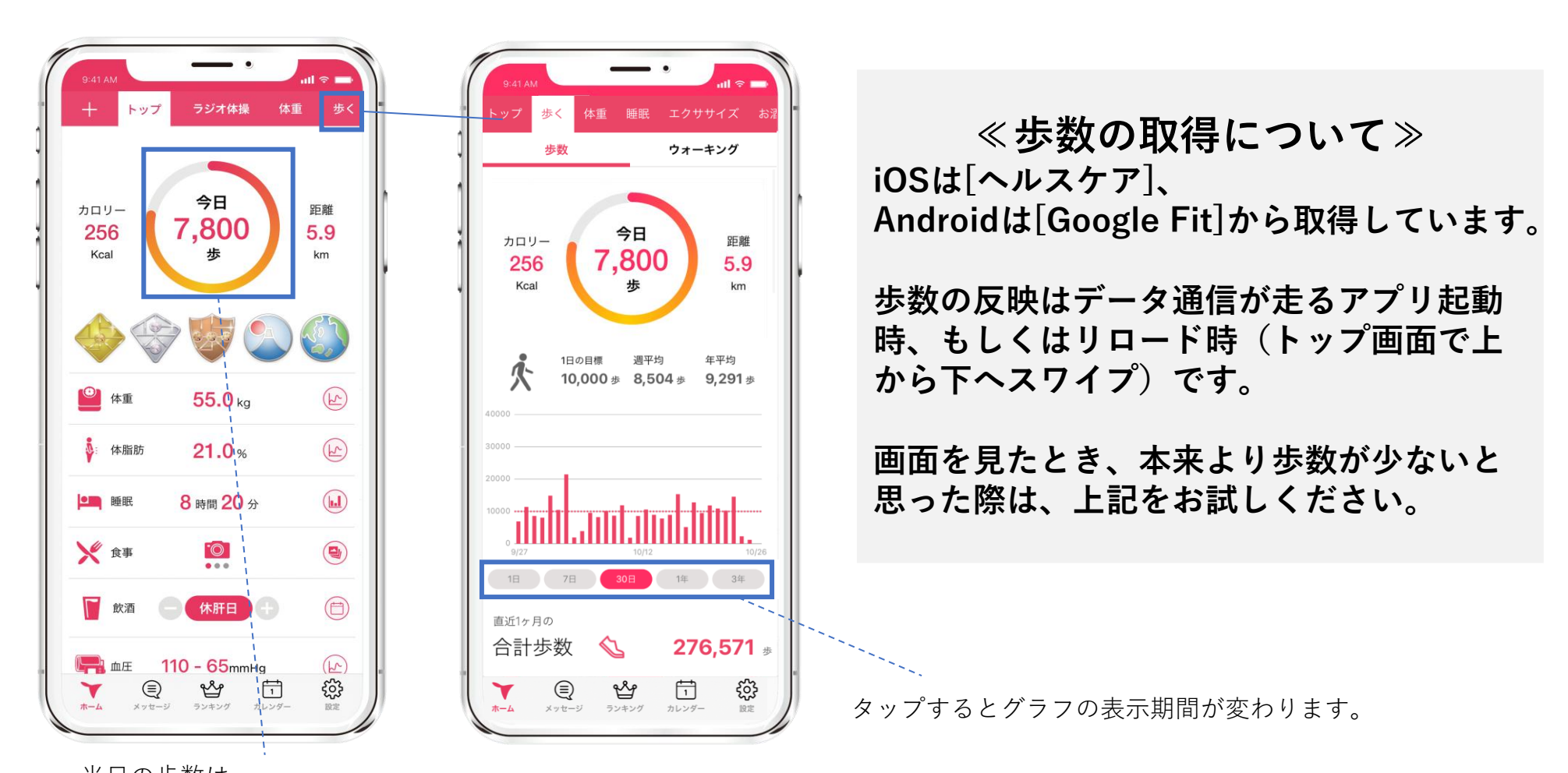

当日の歩数は、 トップ画面ですぐ確認できます。 Android

# STEP3. ポイントを貯める 各5pt/日

### 体重・睡眠の記録方法

① [体重] タブからの記録

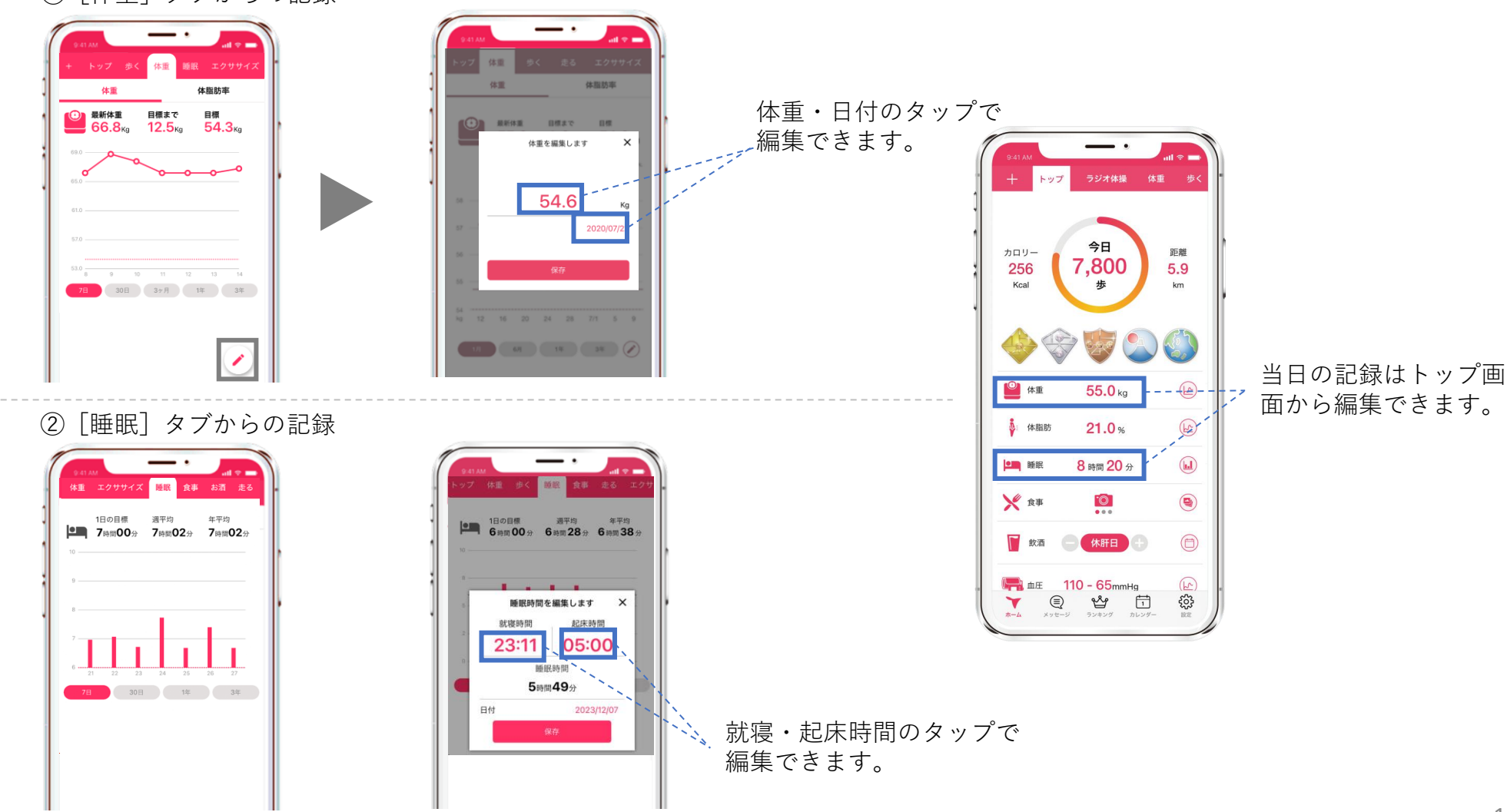

Android

iOS

## STEP3. ポイントを貯める 5pt/日

食事の記録方法

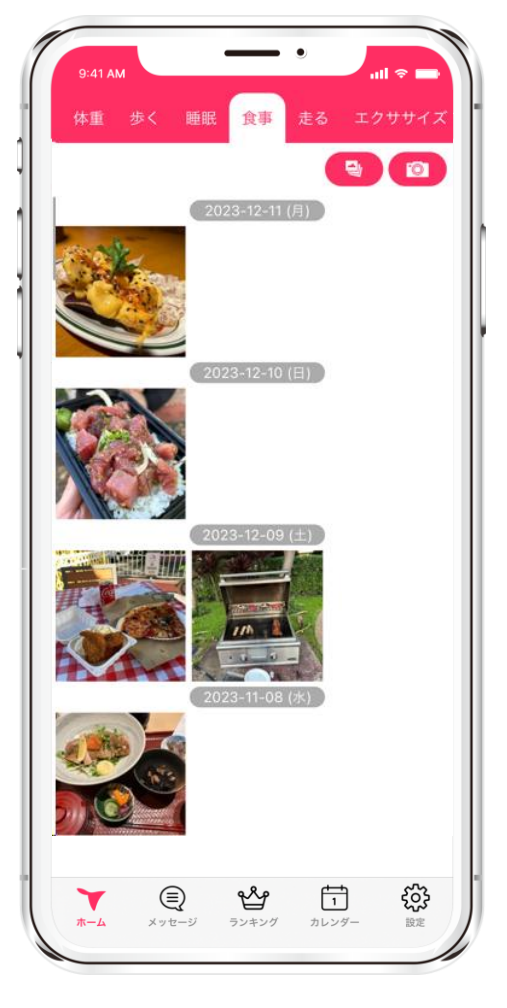

食事タブを選択

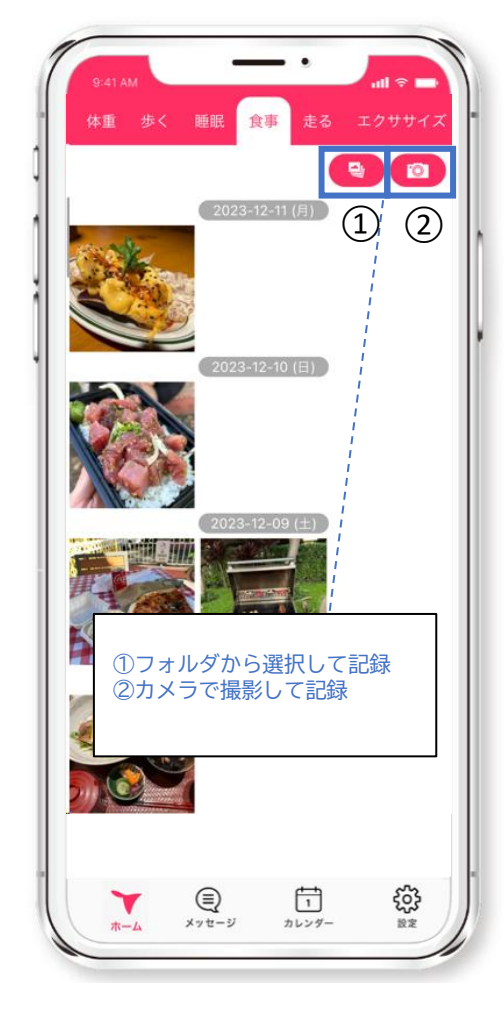

①か②、いずれかを選択

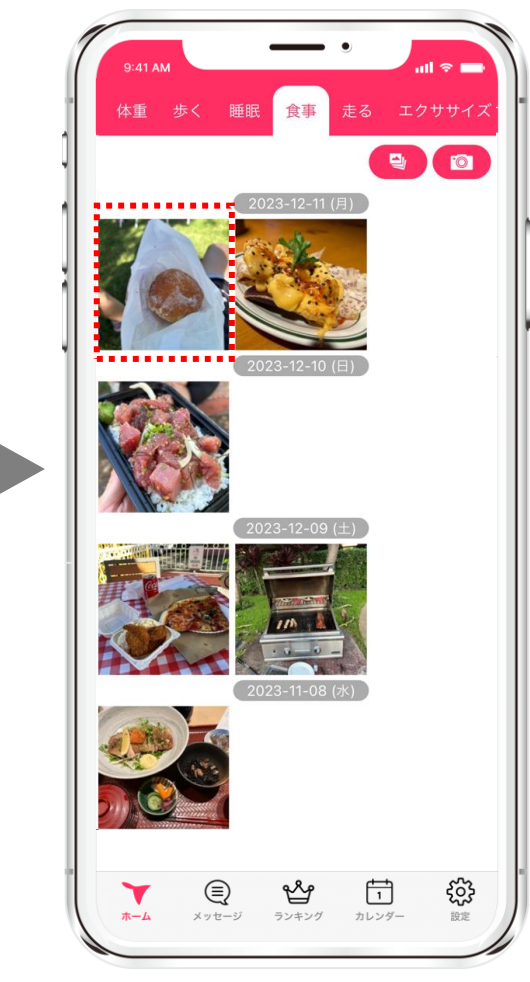

iOS

写真の取り込みが完了されればポイント獲得 (ポイント付与は1日1回のみ対象です。)

Android

# STEP3. ポイントを貯める 各5pt/日

Android

### 血圧の記録方法

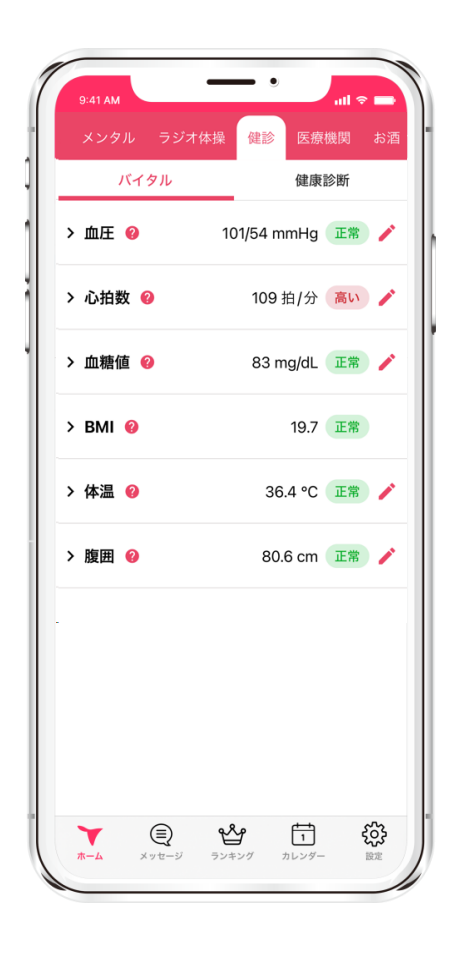

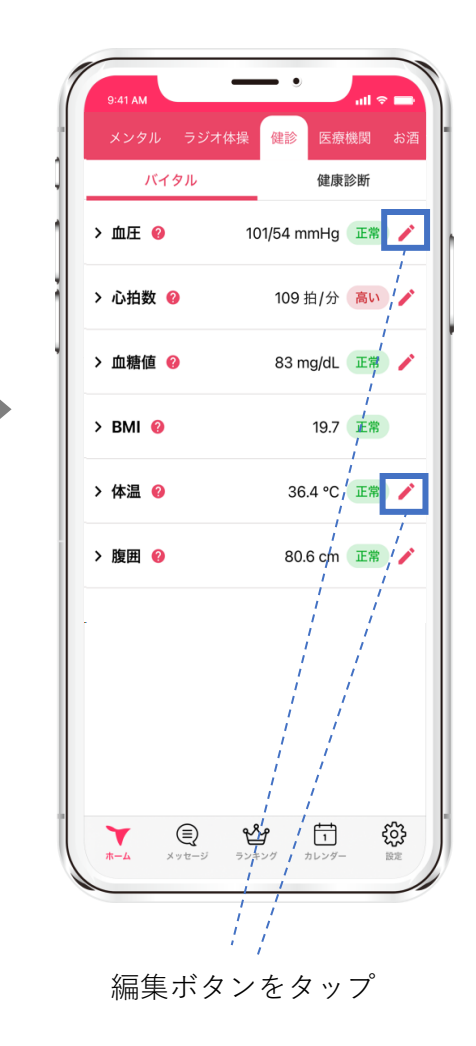

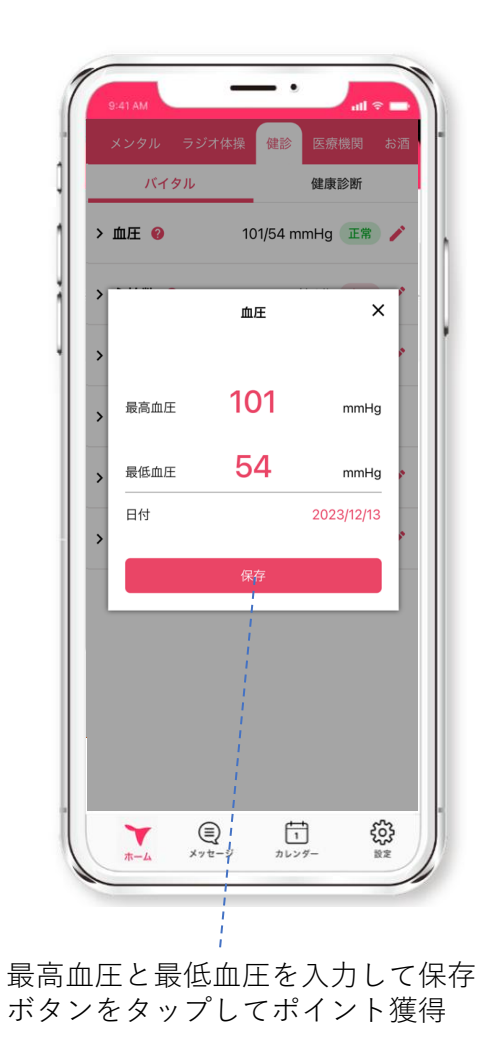

iOS

健診タブを選択

#### <u>BMI標準の維持</u>

| 設定               |          |
|------------------|----------|
| 基礎データ            |          |
| 身長               | 181.9 cm |
| 体重               | 74.9 k   |
| 標準体重             | 72.8 k   |
| BMI              | 22.6 正常  |
| 基礎代謝             | 1750 kca |
| 設定               |          |
| プロフィール           |          |
| 目標               |          |
| 入力忘れ防止の通知 07:30  |          |
| タブの編集            |          |
| 法人向けサービス [健康ポイント | -]       |
| その他              |          |
| ヘルプ              |          |
| アプリ情報            |          |
| プライバシーポリシー       |          |
|                  |          |

▼ポイント付与の条件とタイミング

月末のBMIが標準内(18.5~24.9)であれば、 翌朝1日に月末付けでポイント付与

Android

iOS

## STEP3. ポイントを貯める 300pt/年

健康診断・人間ドックの記録方法

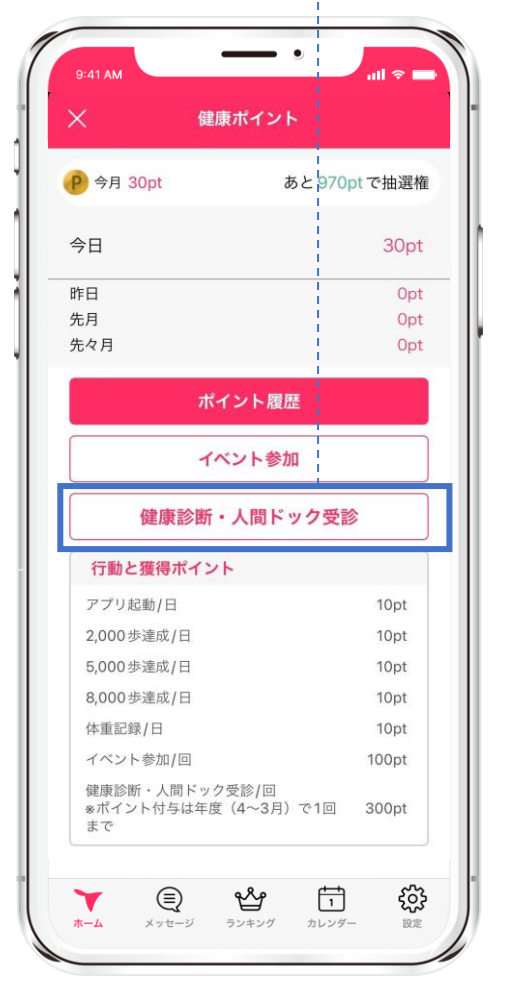

健診受診・人間ドック受診をタップ

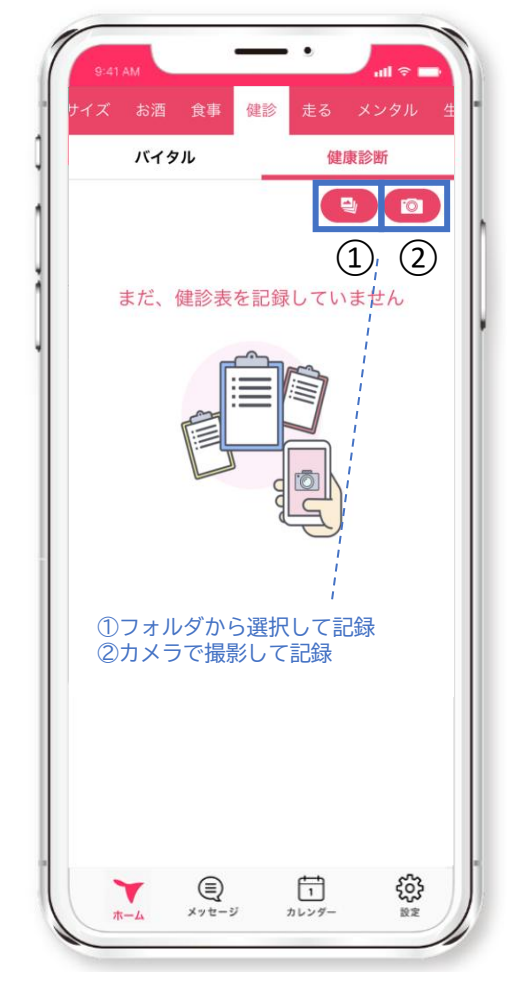

①か②、いずれかを選択

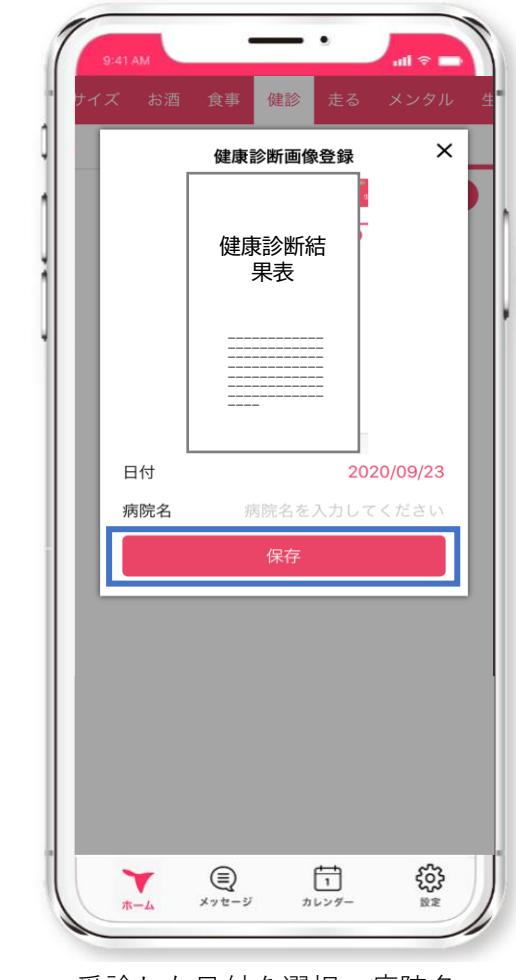

iOS

Android

#### 受診した日付を選択、病院名 を入力し【保存】をタップ

# STEP3. ポイントを貯める 1~999pt/回 iOS Android

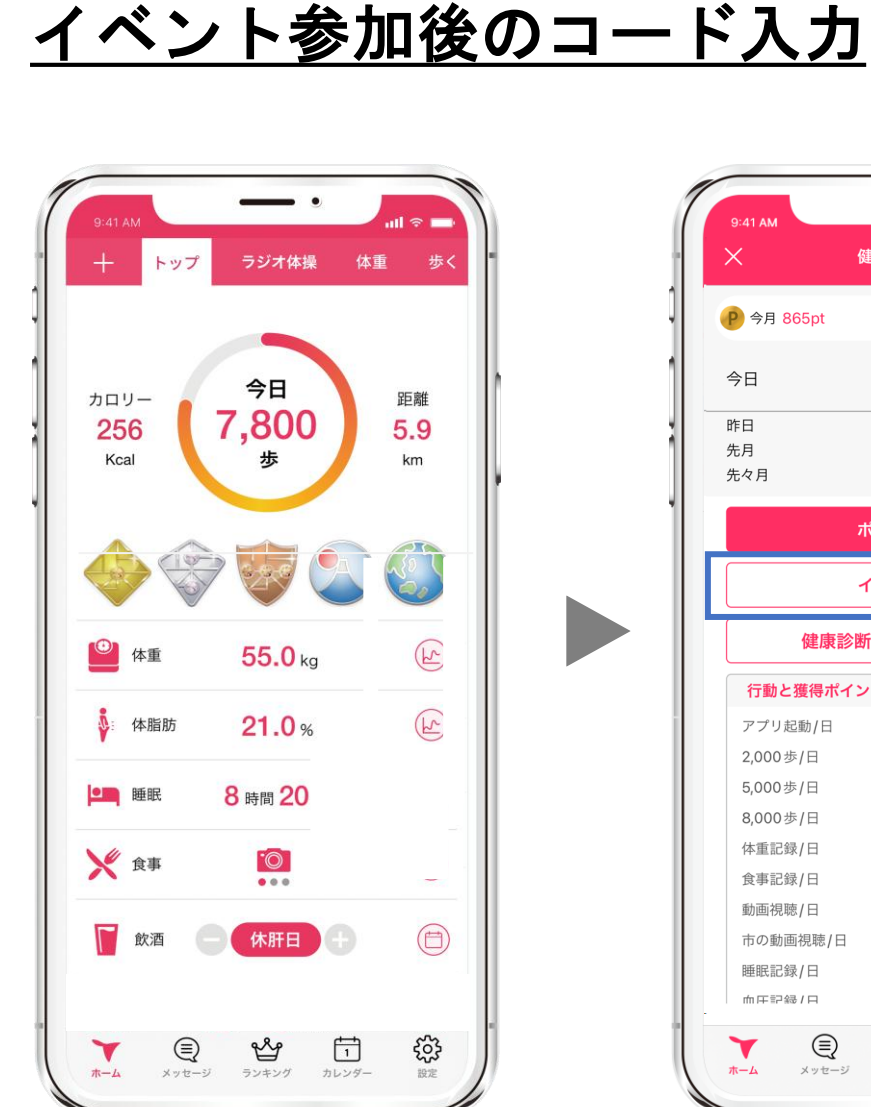

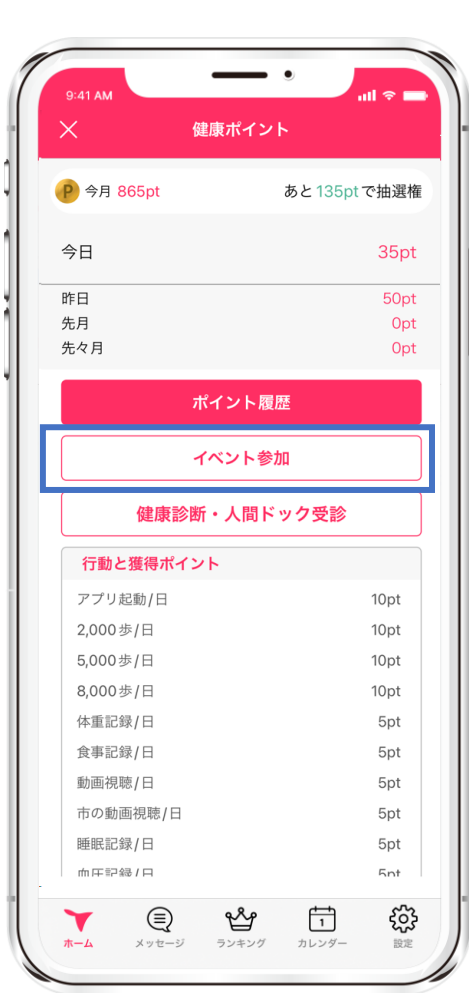

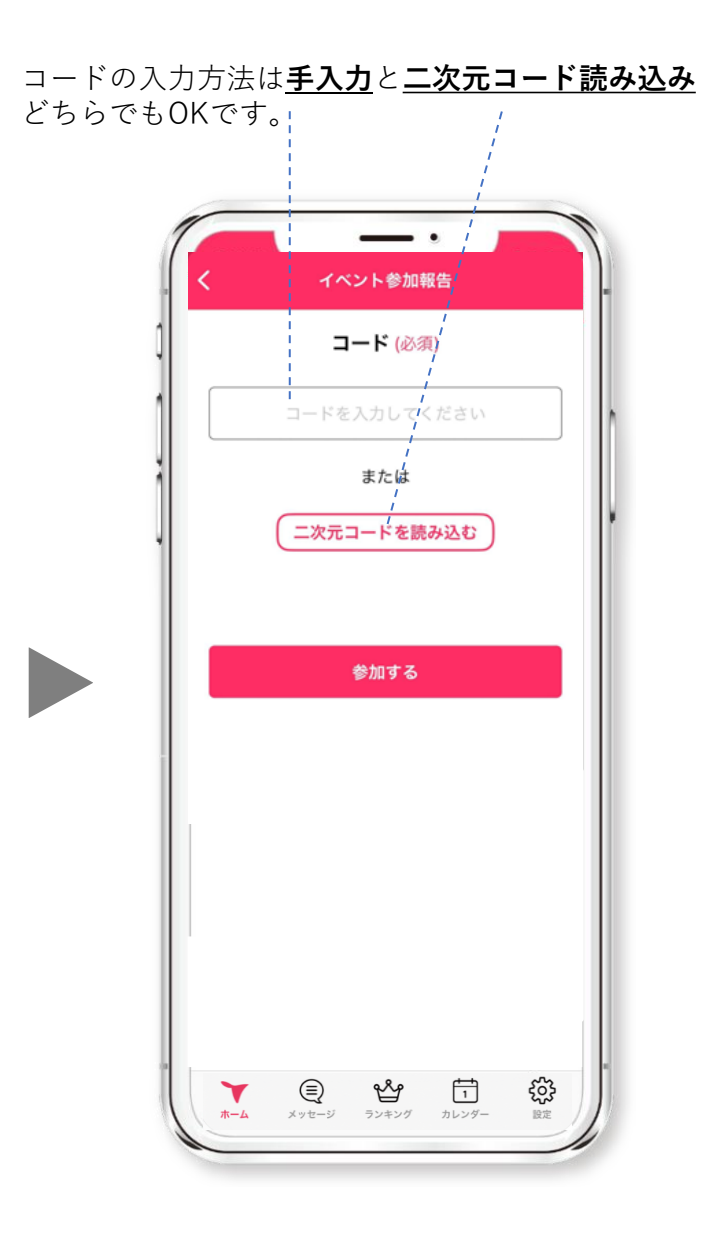